弊社システムをご利用のお客様へホットな情報・ホッとする話題をお届けいたします

**すって通信** 2019年9月 第45号

いつもありがとうございます。ディーアイシージャパンの根岸と広瀬です。 暑さもやわらぎ過ごしやすくなってきましたね。淀川の河原ではススキが風に なびいて、虫の声も聞こえてきました。秋の景色や旬の食材は夏の疲れを癒して くれますね。体調を整えて、今年の後半も一層頑張っていきたいと思います!

## ■ 重量税 ■ これでいいのかな?と思ったら…

1. 検査証の内容を確認しましょう。

- ▶ 型式指定/類別区分番号 型式……エコカーの判定をします。
- - →→→√√ 用途 自/事 重量/総重量 有効期間……金額算出に必要です。

### 2. エコカー減税対象自動車データを更新しましょう。

(重量税納付書印刷開始画面) 対象自動車データは毎月更新されています。 印刷開始ダイアロク 重量税 125 重量税 データ日付が古い場合は[設定確認]ボタンから 設定確認 普通車 エコカー(本則務 保守の実行をお願いします。 画応> 免税 75%減 公式 25%成 DB:2019/08/01 自動判定: 要確認 エコカ \*ご契約によって保守の実行方法が異なります。 2019/08/01 お知らせ ■ プレビュ プリンタ OKI MICROLINE 8480SU3-R(0mm) ・ ご不明点は弊社サポートセンターへお問合せください。 ▶ 発行記録 →前回記録 2970 2100 用紙サイズ A4 構 重量税照会 給紙方法 手差し(0mm [次回重動 -ビス ]はこちら 魯印刷 印刷の向き 通常 90度回転 余白(1/10mm) 上余白(1/10m 0 <> 余白 Γ 0 🕀 屋閉じる 『重量税照会』をしましょう。 出日によって税率が変れ 3. 重量税照会

国交省の重量税照会サービスから重量税額を取得することができます。 \*小型車以上の車両のみ照会可能です。

\*インターネット環境が必要です。\*照会サービスの利用可能時間は 9:00~21:00 です。

\*当日を検査予定日として照会します。日付を変更する場合は[設定]から提出年月日を表示し、日付を入力してください。

\*車検 DM 画面から連続照会が可能です。リストの[車検日]を検査予定日として照会します。

\*ご契約によって機能をご利用いただけない場合があります。ご了承ください。

### ■ 消費税 ■ 車検/点検案内の消費税率設定

システムの基本設定とは別に、**車検/点検案内用の** 消費税率の設定があります。

車検/点検案内の検索日から判断し、税率の変更を 促す確認メッセージが表示された場合は、画面表示 に従い税率を変更してから検索を実行してください。

| (     【优华发史于顺】        |
|-----------------------|
| パターン1                 |
|                       |
|                       |
| │ 消費税率を変更 →【保存】       |
|                       |
| パターン?                 |
|                       |
| 車検/点検案内 →【設定】→【料金設定】→ |
|                       |
|                       |
|                       |

変更後、代行料や点検料の金額をご確認ください。

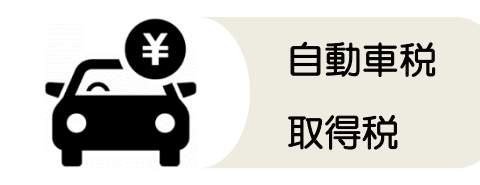

#### 2019年10月1日 税制改正

1.自動車税の税率引き下げ

2.自動車取得税廃止、環境性能割 の導入

上記について、システムは 9 月中 に対応をいたします。プログラム 配信またはご案内をいたしますの で少々お待ちください。対象とな るソフトは『車両販売システム』と 『登録システム』となります。

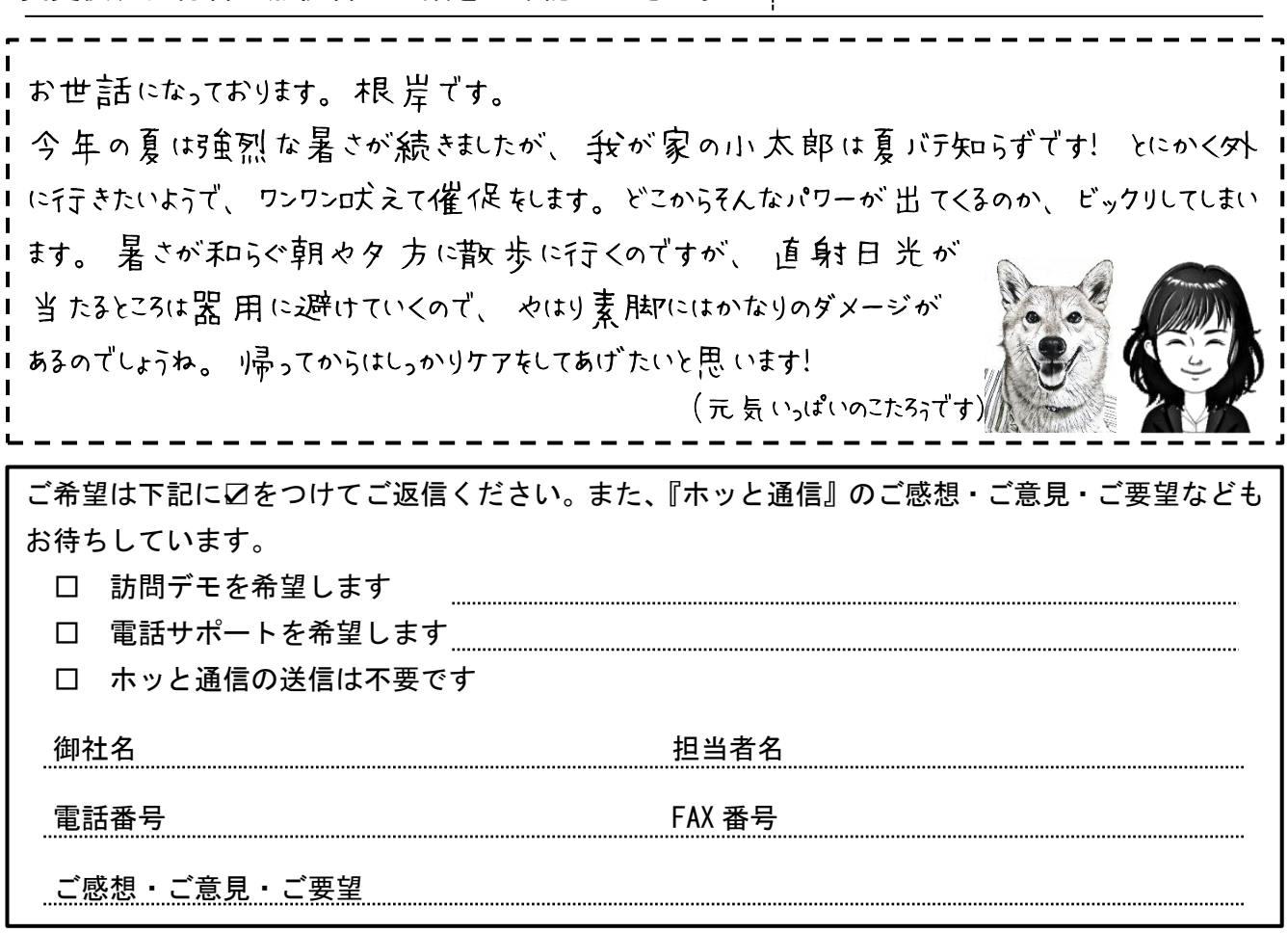

# ンK ディーアイシージャパン株式会社 www.dicjapan.co.jp/

自動車整備システム〈新一等書記官〉〈切札〉操作方法・ホッと通信に関するお問い合わせ TEL 0120-026-255 FAX 0120-026-225 (日曜・祝日を除く)